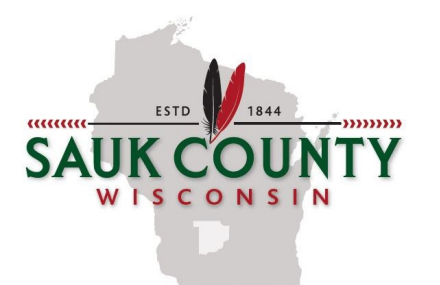

JESSICA A. MACHOVEC

Sauk County Treasurer 505 Broadway, RM 148 Baraboo, WI 53913 Phone: (608)355-3275 Fax: (608)355-3577 www.co.sauk.wi.us

## Instructions for Accessing Tax Parcel Information via Sauk County Website

- 1. Go to the Sauk County, Wisconsin website: www.co.sauk.wi.us
- 2. Click on "*Tax Data*" this will take you to "*Ascent Property Tax Land Records*" or follow the link listed below:

https://lrs.co.sauk.wi.us/AscentLandRecords/PropertyListing/RealEstateTaxParcel#/Search If the system is asking you to log in, arrow back and click on Tax Data again.

- 3. To search for your property, you will search by **ONE** of three methods. Parcel ID, address of property, or the name the property is recorded in.
  - a. <u>To search by Parcel ID</u>: (example 002-1234-00000 in this example 002 is municipality code for Town of Baraboo and 1234-00000 is the Parcel ID)

Click the drop down arrow in the box titled "*Municipality*". Choose the municipality the property is located in (Town of, Village of, or City of). Enter the remainder of the parcel number (xxxx-xxxx) in the box titled "*Parcel ID*". Click on "*Find Now*."

| Municipality:  | 002 - Town of Baraboo | • | First Name: |            |   |               |          |
|----------------|-----------------------|---|-------------|------------|---|---------------|----------|
| Parcel ID:     | 1234-00000            |   | Last Name:  |            |   |               |          |
| Street Number: |                       |   | Sort By:    | Parcel Id  | • | Records/Page: | 20       |
| Street Name:   |                       |   | Show Inacti | ve Parcels |   |               | Find Now |

b. <u>To search by address of the property</u>: Enter the street number and street name (do not include St, Rd, Ave, etc) of the property you are looking for. Click on "*Find Now*."

| Clear Search     |                               |             |                                                                                               |               |                           |
|------------------|-------------------------------|-------------|-----------------------------------------------------------------------------------------------|---------------|---------------------------|
| Municipality:    | <all municipalities=""></all> | USPLS:      | <town ran="" th="" 🗸="" 🗸<=""><th><sect></sect></th><th>✓ <location> ✓</location></th></town> | <sect></sect> | ✓ <location> ✓</location> |
| Parcel ID:       |                               | First Name: |                                                                                               |               |                           |
| Street Number:   | 1234                          | Last Name:  |                                                                                               |               |                           |
| Street Name:     | BIRCH                         | Sort By:    | Parcel Id                                                                                     | ~             |                           |
| Mailing Address: |                               | Inactive    | Deleted                                                                                       | Bankruptcy    | State Assessed            |
| Tags:            | Select Tag(s)                 | ]           |                                                                                               |               | Find Now                  |

c. <u>To search by the name the property is recorded in</u>: Enter the recorded name in the first name and last name fields or last name only in last name field. For a trust or a business, you will enter the trust name or business name in the last name field. Click on *"Find Now."* 

| renormerpaire | v: <all municipalities=""></all> | ~                           | USPLS:             | <town ran<="" th=""><th>Sect&gt;</th><th><ul> <li><location< li=""> </location<></li></ul></th></town> | Sect>        | <ul> <li><location< li=""> </location<></li></ul> |
|---------------|----------------------------------|-----------------------------|--------------------|----------------------------------------------------------------------------------------------------|--------------|---------------------------------------------------|
| Parcel ID:    |                                  |                             | First Name:        | Jane                                                                                                   |              |                                                   |
| Street Num    | iber:                            |                             | Last Name:         | Doe                                                                                                    |              |                                                   |
| Street Nam    | e:                               |                             | Sort By:           | Parcel Id                                                                                              | ~            |                                                   |
| Mailing Add   | dress:                           |                             | Inactive           | Deleted                                                                                                | Bankruptcy   | State As                                          |
| Tags:         | Select Tag(s)                    |                             |                    |                                                                                                    |              | Find N                                            |
|               | Subscribe for Text and L         | Email Notifications reg     | arding tax parcel  | s. Click here to get                                                                                   | started now! |                                                   |
|               |                                  |                             |                    |                                                                                                    |              |                                                   |
| ality:        | <all municipalities=""></all>    | <ul> <li>First N</li> </ul> | lame:              |                                                                                                    |              |                                                   |
| ality:<br>D:  | <all municipalities=""></all>    | First M     Last I          | lame:<br>Name: WI: | S DEPT NATL F                                                                                          | RESOURCES    |                                                   |

4. Once you select "Find Now" a list will appear. Click on the parcel number you want in the display list.

| Clear Search     |                               |                                 |                    |                                                                       |               |           |                |  |
|------------------|-------------------------------|---------------------------------|--------------------|-----------------------------------------------------------------------|---------------|-----------|----------------|--|
| Municipality:    | <all municipalities=""></all> | ~                               | USPLS:             | <town ran<="" th=""><th><sect></sect></th><th>~</th><th>~</th></town> | <sect></sect> | ~         | ~              |  |
| Parcel ID:       |                               |                                 | First Name:        |                                                                       |               |           |                |  |
| Street Number:   |                               |                                 | Last Name:         | WIS DEPT NA                                                           |               |           |                |  |
| Street Name:     |                               |                                 | Sort By: Parcel Id |                                                                       |               | rcel Id 🗸 |                |  |
| Mailing Address: |                               |                                 | Inactive           | Deleted                                                               | Bankruptcy    |           | State Assessed |  |
| Tags:            | Select Tag(s)                 |                                 |                    |                                                                       |               |           | Find Now       |  |
|                  | Subscribe for Te              | ext and Email Notifications reg | arding tax parcel  | s. Click here to get s                                                | tarted now!   |           |                |  |
|                  |                               | Displaying 104                  | 46 total records.  |                                                                       |               |           | Print Results  |  |
| Parcel           |                               | Owner(s)                        |                    | Site Address                                                          |               |           | Tax Years      |  |
| 0001-00000 - Tow | n of Excelsior                | WIS DEPT NATL RESOUR            | CES                |                                                                       |               |           | 2012-2023      |  |
| 0001-10000 - Tow | n of Sumpter                  | WIS DEPT NATL RESOUR            | RCES               |                                                                       |               |           | 2012-2023      |  |
| 0001-20000 - Tow | n of Sumpter                  | WIS DEPT NATL RESOUR            | CES                |                                                                       |               |           | 2012-2023      |  |
| 0001-30000 - Tow | n of Sumpter                  | WIS DEPT NATL RESOUR            | RCES               |                                                                       |               |           | 2012-2023      |  |
| 0001-30000 - Tow | n of Dellona                  | WIS DEPT NATL RESOUR            | CES                |                                                                       |               |           | 2012-2023      |  |
| 0001-40000 - Tow | n of Sumpter                  | WIS DEPT NATL RESOUR            | CES                |                                                                       |               |           | 2012-2023      |  |
| 0001-40000 - Tow | n of Dellona                  | WIS DEPT NATL RESOUR            | CES                |                                                                       |               |           | 2012-2023      |  |
| 0001-50000 - Tow | /n of Sumpter                 | WIS DEPT NATL RESOUR            | CES                |                                                                       |               |           | 2014-2023      |  |
| 0001-60000 - Tow | n of Sumpter                  | WIS DEPT NATL RESOUR            | CES                |                                                                       |               |           | 2014-2023      |  |
| 0001-60000 - Tow | /n of Dellona                 | WIS DEPT NATL RESOUR            | CES                |                                                                       |               |           | 2012-2023      |  |
| 0001-70000 - Tow | n of Dellona                  | WIS DEPT NATL RESOUR            | RCES               |                                                                       |               |           | 2012-2023      |  |
| 0002-00000 - Tow | /n of Winfield                | WIS DEPT NATL RESOUR            | CES                |                                                                       |               |           | 2012-2023      |  |
| 0003-20000 - Tow | n of Sumpter                  | WIS DEPT NATL RESOUR            | RCES               | \$7560 US HWY                                                         | 12            |           | 2014-2023      |  |
| 0003-30000 - Tow | /n of Sumpter                 | WIS DEPT NATL RESOUR            | CES                |                                                                       |               |           | 2016-2023      |  |
| 0004-00000 - Tow | n of Winfield                 | WIS DEPT NATL RESOUR            | CES                |                                                                       |               |           | 2012-2023      |  |

5. Scroll down to "Taxes".

| eturn to search result                                                 | ts                          |                                     |                                      |                                 |                    |                   |               | Property Su         |
|------------------------------------------------------------------------|-----------------------------|-------------------------------------|--------------------------------------|---------------------------------|--------------------|-------------------|---------------|---------------------|
| Owner (s):<br>WIS DEPT NATL RI                                         | ESOURCES                    |                                     | Edit                                 | Location:<br>Sect. 23, T1       | 1N,R6E             |                   |               |                     |
| Mailing Address:<br>WIS DEPT NATL RI<br>PO BOX 7921<br>MADISON, WI 537 | ESOURCES                    |                                     | Edit                                 | School District<br>0280 - Sch I | of Baraboo         | D                 |               |                     |
| Tax Parcel ID Number:<br>1234-00000                                    |                             | Edit                                | Tax District:<br>002-Town of Baraboo | I                               |                    | Status:<br>Active |               |                     |
|                                                                        |                             |                                     |                                      |                                 |                    | Bankrupt          | су            |                     |
| Alternate Tax Parcel N                                                 | umber:                      | Edit                                | Government Owned:                    |                                 | Edit               | Acres:<br>9.1800  |               |                     |
| Description - Comment                                                  | ts (Please see Doo          | uments tab belo                     | w for related documents. For         | a complete legal                | description, s     | see recorded do   | cument.):     |                     |
| Site Address (es): (Site a                                             | ddress may not be           | verified and could                  | be incorrect. DO NOT use the sit     | te address in lieu of           | legal descripti    | ion.)             |               |                     |
| Tag (s)                                                                |                             |                                     |                                      |                                 |                    |                   |               |                     |
| Taxes     O Lottery credit                                             | Printer P                   | riendly Page                        | Print tax<br>bills:                  | active Map<br>2023 2022         | 2021 203           | 20 2019 20        | 18 2017       | 2016 2015 2014      |
|                                                                        |                             |                                     |                                      | 2013 2012                       |                    |                   |               |                     |
|                                                                        |                             |                                     |                                      |                                 |                    |                   | Add Om        | itted Tax Bill      |
|                                                                        |                             |                                     | Тах Н                                | istorv                          |                    |                   |               |                     |
|                                                                        |                             |                                     |                                      |                                 |                    |                   |               |                     |
| * Click on a Tax Y                                                     | ear for detailed            | payment infor                       | mation.                              |                                 |                    |                   |               |                     |
| * Click on a Tax Y<br>Tax Year*                                        | ear for detailed<br>Omitted | payment infor<br>Tax Bill           | mation.<br>Taxes Paid Ta             | ixes Due                        | Interest           | Penalty           | / Fees        | Total Payo          |
| * Click on a Tax Y<br>Tax Year*<br>2023                                | ear for detailed<br>Omitted | payment infon<br>Tax Bill<br>\$0.00 | mation.<br>Taxes Paid Ta<br>\$0.00   | so.00                           | Interest<br>\$0.00 | Penalty<br>\$0.00 | <b>/ Fees</b> | Total Payo<br>\$0.0 |

6. <u>To view/print the **tax bill**</u>: Click on the year that you want to view/print. The tax bill will display in a new window.

| O Lottery cree   | dits claimed        |          | Print ta<br>bills: | x 2021 202 | 2019 2018 | 3 2017 2016 | 5 2015 20 | 14 2013 2012 |                         |
|------------------|---------------------|----------|--------------------|------------|-----------|-------------|-----------|--------------|-------------------------|
| * Clink an a Tau | . Xaaa faa data ila | 1        | Ta                 | ax History |           |             |           |              | ENC.                    |
| Tax Year*        | Omitted             | Tax Bill | Taxes Paid         | Taxes Due  | Interest  | Penalty     | Fees      | Total Payoff | alter ster              |
| 2021             |                     | \$0.00   | \$0.00             | \$0.00     | \$0.00    | \$0.00      | \$0.00    | \$0.00       |                         |
| 2020             |                     | \$0.00   | \$0.00             | \$0.00     | \$0.00    | \$0.00      | \$0.00    | \$0.00       | 10 m                    |
| 2019             |                     | \$0.00   | \$0.00             | \$0.00     | \$0.00    | \$0.00      | \$0.00    | \$0.00       | Participant and         |
| 2018             |                     | \$0.00   | \$0.00             | \$0.00     | \$0.00    | \$0.00      | \$0.00    | \$0.00       | 1000 TO 10              |
| 2017             |                     | \$0.00   | \$0.00             | \$0.00     | \$0.00    | \$0.00      | \$0.00    | \$0.00       | terminary of h          |
| 2016             |                     | \$0.00   | \$0.00             | \$0.00     | \$0.00    | \$0.00      | \$0.00    | \$0.00       | No. of Concession, Name |
| 2015             |                     | \$0.00   | \$0.00             | \$0.00     | \$0.00    | \$0.00      | \$0.00    | \$0.00       | EM-                     |
| 2014             |                     | \$0.00   | \$0.00             | \$0.00     | \$0.00    | \$0.00      | \$0.00    | \$0.00       | 242/2                   |
| 2013             |                     | \$0.00   | \$0.00             | \$0.00     | \$0.00    | \$0.00      | \$0.00    | \$0.00       | and the second second   |

7. To view/print the **payment history**: Click on the year that you want to view/print. In the box that pops up, click on Printer Friendly to print a copy of the receipt.

| O Lottery cree   | dits claimed      |                  | Print ta<br>bills: | × 2021 202 | 0 2019 2018 | 3 2017 2016 | 2015 20 | 14 2013 2012 |
|------------------|-------------------|------------------|--------------------|------------|-------------|-------------|---------|--------------|
|                  |                   |                  | Та                 | ax History |             |             |         |              |
| * Click on a Tax | Year for detailed | d payment inform | nation.            |            |             |             |         |              |
| Tax Year*        | Omitted           | Tax Bill         | Taxes Paid         | Taxes Due  | Interest    | Penalty     | Fees    | Total Payoff |
| 2021             |                   | \$0.00           | \$0.00             | \$0.00     | \$0.00      | \$0.00      | \$0.00  | \$0.00       |
| 2020             |                   | \$0.00           | \$0.00             | \$0.00     | \$0.00      | \$0.00      | \$0.00  | \$0.00       |
| 2019             |                   | \$0.00           | \$0.00             | \$0.00     | \$0.00      | \$0.00      | \$0.00  | \$0.00       |
| 2018             |                   | \$0.00           | \$0.00             | \$0.00     | \$0.00      | \$0.00      | \$0.00  | \$0.00       |
| 2017             |                   | \$0.00           | \$0.00             | \$0.00     | \$0.00      | \$0.00      | \$0.00  | \$0.00       |
| 2016             |                   | \$0.00           | \$0.00             | \$0.00     | \$0.00      | \$0.00      | \$0.00  | \$0.00       |
| 2015             |                   | \$0.00           | \$0.00             | \$0.00     | \$0.00      | \$0.00      | \$0.00  | \$0.00       |
|                  | _                 | +0.00            | +0.00              | +0.00      | +0.00       | +0.00       | +0.00   | +0.00        |

If you do not find what you are looking for, try entering less information into the search fields. Remember to clear search results before searching for additional properties.

## **Online Payment Instructions**

To make a payment on your property taxes, you will see an amount due in the Total Payoff column for each year that has an amount due. At the bottom on the Total Payoff column, you will see a red **Pay Taxes** button.

| Tax Year*                                     | Omitted                                                    | Tax Bill                           | Taxes Paid                                                    | Taxes Due                            | Interest        | Penalty      | Fees       | Total Payof                 |
|-----------------------------------------------|------------------------------------------------------------|------------------------------------|---------------------------------------------------------------|--------------------------------------|-----------------|--------------|------------|-----------------------------|
| 2023                                          |                                                            | \$140.12                           | \$70.12                                                       | \$70.00                              | \$0.00          | \$0.00       | \$0.00     | \$70.00                     |
| 2022                                          |                                                            | \$142.66                           | \$142.66                                                      | \$0.00                               | \$0.00          | \$0.00       | \$0.00     | \$0.00                      |
| 2021                                          |                                                            | \$146.33                           | \$146.33                                                      | \$0.00                               | \$0.00          | \$0.00       | \$0.00     | \$0.00                      |
| 2020                                          |                                                            | \$140.17                           | \$140.17                                                      | \$0.00                               | \$0.00          | \$0.00       | \$0.00     | \$0.00                      |
| 2019                                          |                                                            | \$137.33                           | \$137.33                                                      | \$0.00                               | \$0.00          | \$0.00       | \$0.00     | \$0.00                      |
| 2018                                          |                                                            | \$155.41                           | \$155.41                                                      | \$0.00                               | \$0.00          | \$0.00       | \$0.00     | \$0.00                      |
| 2017                                          |                                                            | \$154.74                           | \$154.74                                                      | \$0.00                               | \$0.00          | \$0.00       | \$0.00     | \$0.00                      |
| 2016                                          |                                                            | \$152.67                           | \$152.67                                                      | \$0.00                               | \$0.00          | \$0.00       | \$0.00     | \$0.00                      |
| 2015                                          |                                                            | \$156.93                           | \$156.93                                                      | \$0.00                               | \$0.00          | \$0.00       | \$0.00     | \$0.00                      |
| Total                                         |                                                            |                                    |                                                               |                                      |                 |              |            | \$70.00                     |
| If your taxes<br>NOTE: Curren<br>Interest and | are 3 years or<br>ant year tax bills n<br>penalty on delir | <i>more delingunay not be proc</i> | ent, please cont<br>essed by the county<br>re calculated to M | act the Treasure<br><br>ay 31, 2024. | er's Office for | additional f | ees due. ( | 608) 355-3275.<br>Pay Taxes |

## Click the red Pay Taxes button.

You will then be taken to a shopping cart showing the amount to pay. If you have any additional parcels (having the same recorded name) with an amount due, you will see them listed below. You can click Add to Cart to add these parcels to your cart and pay them in the same transaction. If you want to pay a different amount, enter the dollar you amount you wish to pay. Click the red **Pay** button.

(Note: If your shopping cart appears but has a zero balance, you will need to change your browser settings to allow popups.)

| Shopping Cart                                                                                                    |              |                      |                             |              |         |  |  |  |
|----------------------------------------------------------------------------------------------------|--------------|----------------------|-----------------------------|--------------|---------|--|--|--|
| *NOTE: Payments made by credit card will not be reflected on the website tax info page until the payment has cleared the county treasurer's office. |              |                      |                             |              |         |  |  |  |
| Parcel Number                                                                                                    | Municipality | Tax Year             | Amount Due                  | Рау          |         |  |  |  |
|                                                                                                    |              | 2023                 | \$70.00                     | \$70.00 Remo | ve      |  |  |  |
| Total                                                                                                    |              |                      | \$70.00                     | \$70.00 F    | ay      |  |  |  |
| Use Card Swipe                                                                                                    |              |                      |                             |              |         |  |  |  |
|                                                                                                    |              |                      |                             | Add Additic  | nal Par |  |  |  |
|                                                                                                    | Parcels wit  | th a mailing address | of E3906 CEMETERY RD REEDSE | URG WI53959  |         |  |  |  |
| Parcel Number                                                                                                    | Mu           | nicipality           | Site Address                |              |         |  |  |  |
|                                                                                                    | _            |                      |                             | Add to cart  |         |  |  |  |

After you click the red Pay button, you will be taken to MSB, the electronic payment service provider for Sauk County.

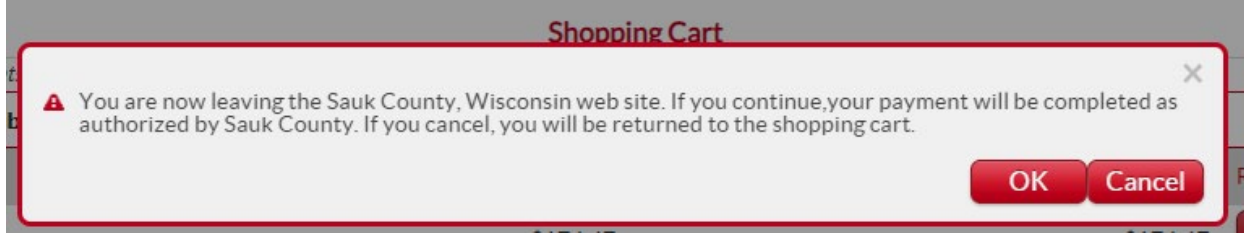

The following page will assist you in making your electronic payment with MSB.

Verify the <u>Item Reference numbers</u> (bill #) that are listed with the dollar amounts you are paying. Enter the payment type by clicking the **drop-down arrow** to select the method of payment. You will choose either credit card/debit card or checking account. Enter all required information for your method of payment and billing information.

On the right of the screen, you will verify your payment amount and the amount you will be charged for the convenience fee. Read through the Terms and Conditions, click I Agree to Terms and Conditions, and click **Submit Payment** to finish your payment. A screen should appear with a copy of your payment receipt. If you entered an email address with your information, you'll also get a payment receipt emailed to you.

| Item Reference                        | Item Amount                                                                     | Subtotal                           | \$174.47       |
|---------------------------------------|---------------------------------------------------------------------------------|------------------------------------|----------------|
|                                       | \$17447                                                                         | Convenience fee                    | \$0.00         |
|                                       | í.                                                                              | Total amount                       | \$17447        |
| Payment Details<br>+ Payment type     |                                                                                 | lagree to the Terms and Conditions |                |
| Credit/Debit Card                     | $\sim$                                                                          |                                    | Submit payment |
| * Cardholder name                     |                                                                                 |                                    | Cancel payment |
| E-war Canthoider name                 |                                                                                 |                                    |                |
| * Card type                           | * Card number                                                                   |                                    |                |
| Displayed upon card number entry      | *                                                                               |                                    |                |
| * Expiration date * CVV               |                                                                                 |                                    |                |
| ■ ■ ■ ■ ■ ■ ■ ■ ■ ■ ■ ■ ■ ■ ■ ■ ■ ■ ■ |                                                                                 |                                    |                |
|                                       |                                                                                 |                                    |                |
| Billing Details<br>Address line 1     | Address line 2                                                                  |                                    |                |
| Enter address line 1                  | Enter address line 2                                                            |                                    |                |
| Country                               | City                                                                            |                                    |                |
| United States V                       | Enter city                                                                      |                                    |                |
| State/Province/Territory * Zip code   |                                                                                 |                                    |                |
| Select v Rester tip code              |                                                                                 |                                    |                |
| Phone number                          | Email address                                                                   |                                    |                |
| 1999, 998-9999                        | em Highdd #550 om                                                               |                                    |                |
|                                       |                                                                                 |                                    |                |
|                                       | By continuing, you agree to accept our Privacy Policy, Terms of Use and Terms a | d Conditions.                      |                |
|                                       | Copyright © 2025                                                                |                                    |                |